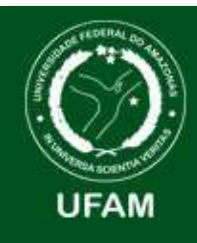

SISTEMA DE BIBLIOTECAS DA UNIVERSIDADE FEDERAL DO AMAZONAS INSTITUTO DE SAÚDE E BIOTECNOLOGIA BIBLIOTECA

SISTEBIB

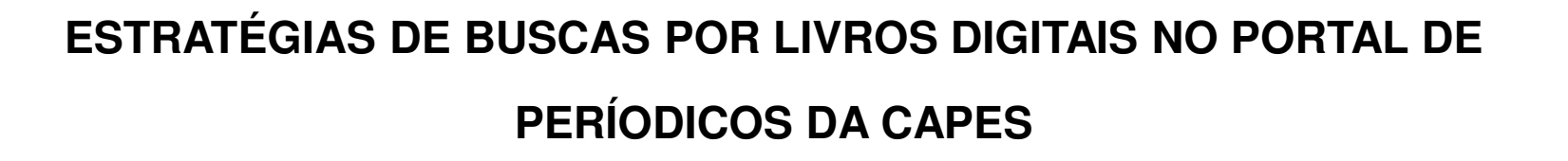

ELABORADO POR: RENATO DE SENA MENDES

COARI-AM 2020

#### FICHA CATALOGRÁFICA

| M538e | Mendes, Renato de Sena<br>Estratégias de buscas por livros digitais no portal de periódicos da<br>Capes/Renato de Sena Mendes. Coari, AM : Universidade Federal do Amazonas,<br>2020.<br>Documento Eletrônico                                                                                                    |
|-------|----------------------------------------------------------------------------------------------------|
|       | Bibliografia: p.16<br>Material apresentado ao Subcomitê de Enfrentamento do COVID -19<br>da Universidade Federal do Amazonas, Instituto de Saúde e Biotecnologia de<br>Coari, 2020.<br>Acesso remoto: <u>https://isb.ufam.edu.br/ultimas-noticias/61-</u><br><u>biblioteca/378-estrategias-de-buscas-de-livros-digitais-no-portal-de-</u><br><u>periodicos-da-capes.html</u> |
|       | 1. Livros didáticos digitais 2. livros eletrônicos 3. Mídia digital 4. Busca bibliográfica on-line I. Título.                                                                                                    |
|       | CDU 001.8                                                                                                    |

Ficha elaborada por Renato de Sena Mendes (CRB 11/580 AM) Bibliotecário - UFAM/ISB

Acessar o site: <u>www.biblioteca.ufam.edu.br</u> e Clicar ícone periódicos

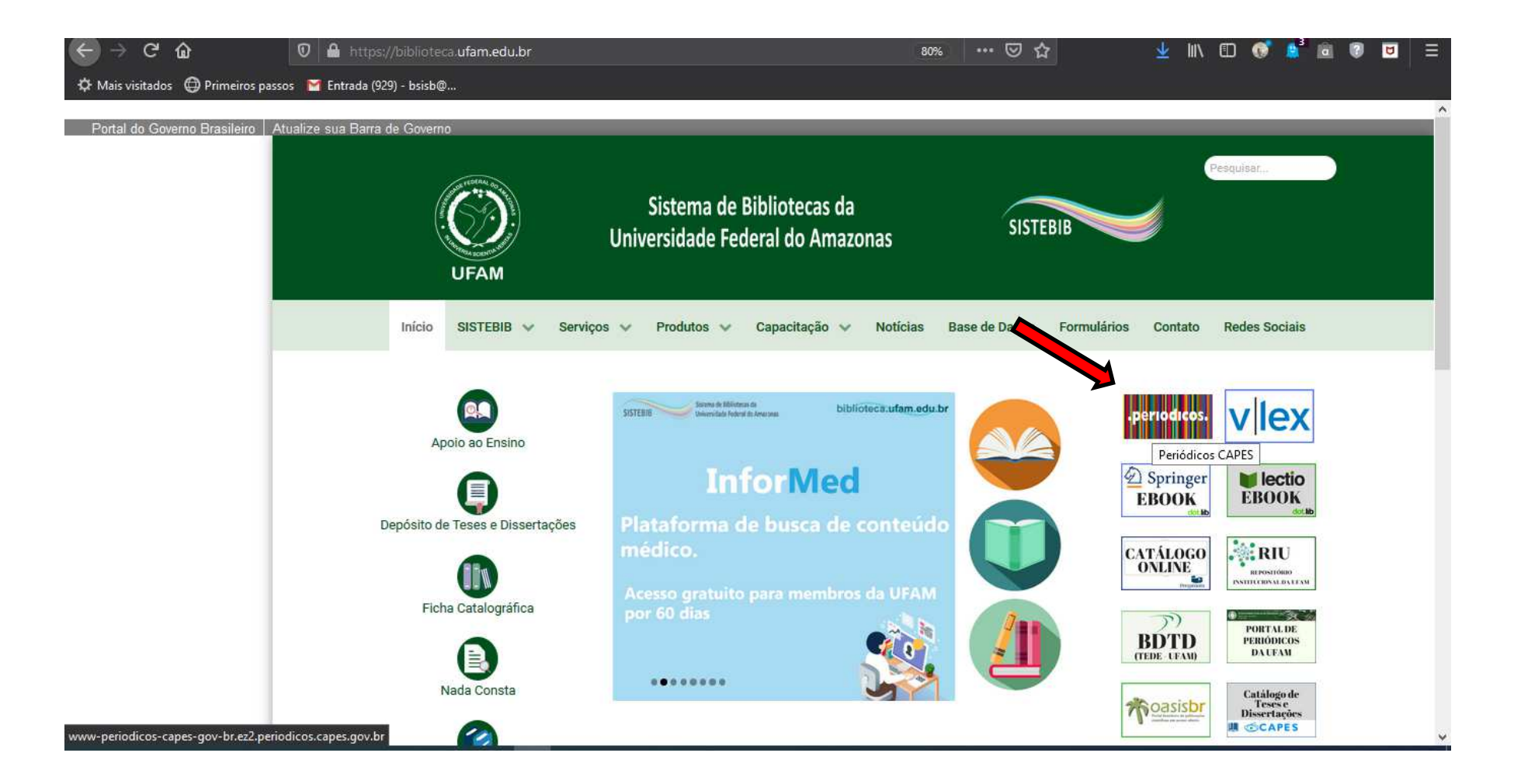

O site será redirecionado para a página seguinte: www.periodicos.capes.gov.br . Em seguida, clicar na aba "Buscar livro"

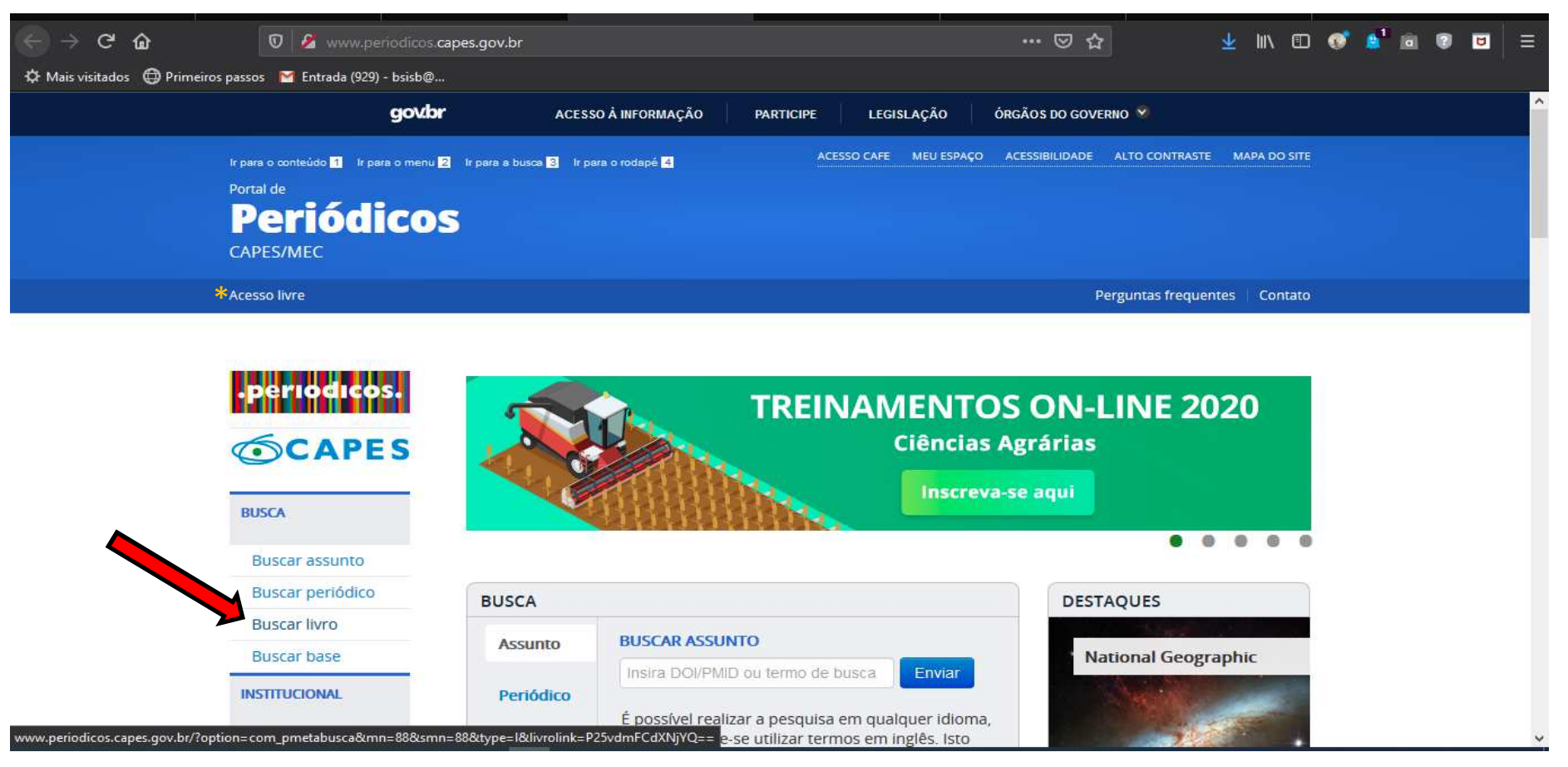

\* Perfil de usuário para consulta de conteúdos gratuitos disponíveis no portal

• Clicar na barra de rolagem editor/fornecedor indicada na seta

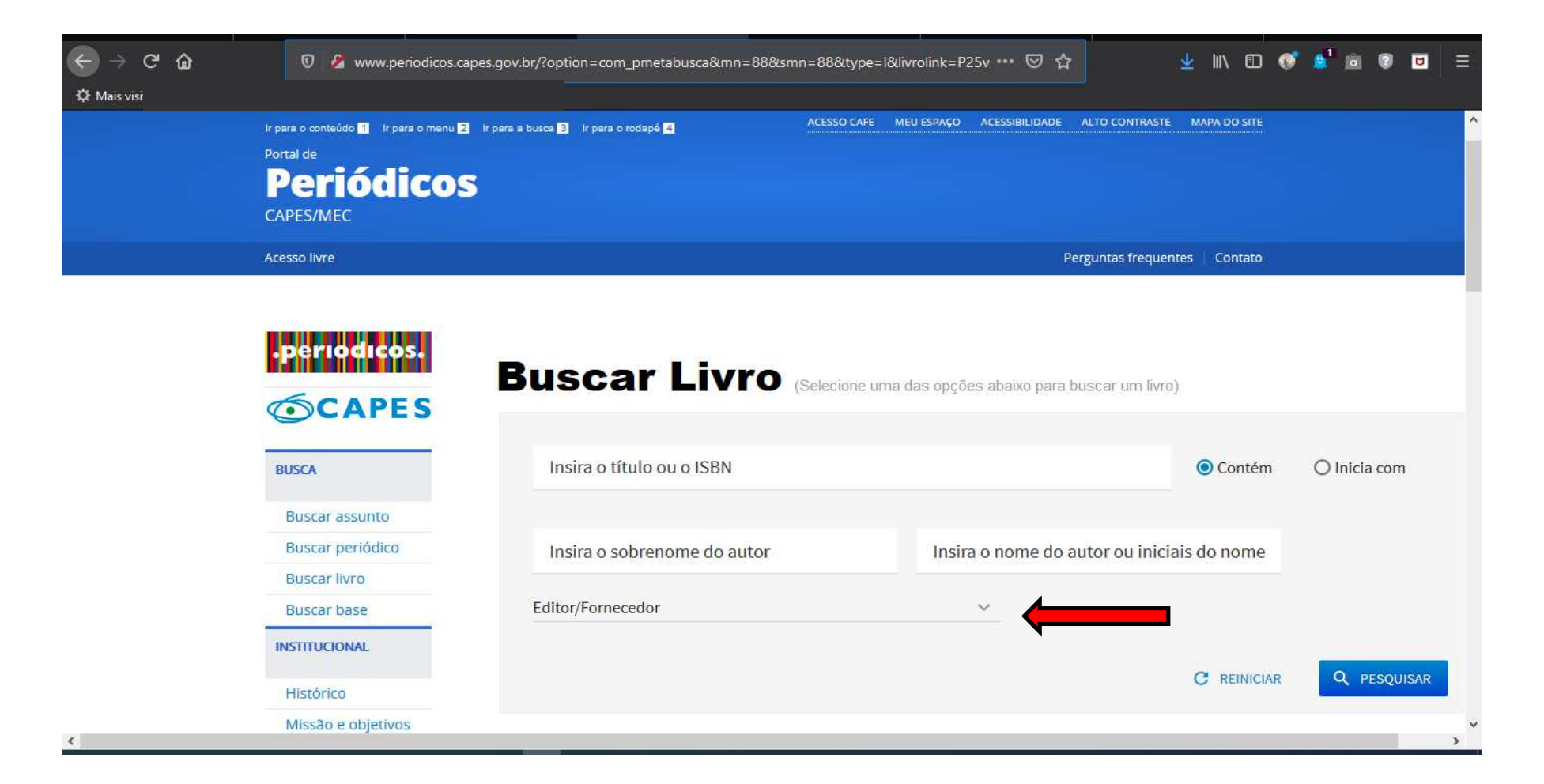

• Clicar em "Livros em Português", e depois clicar em pesquisar e ainda, pode selecionar outros editor(es)/Fornecedores

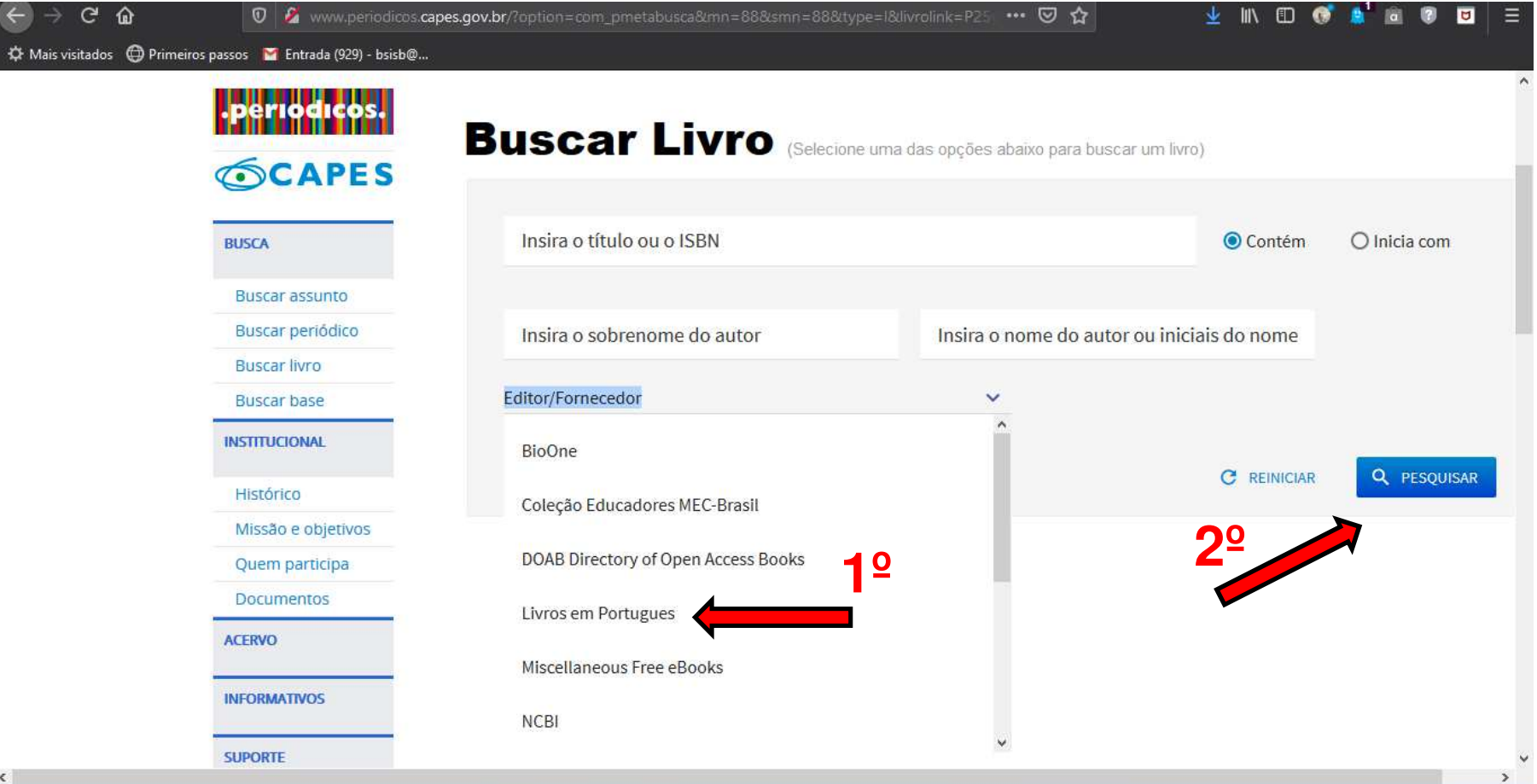

• O resultado da pesquisa será exibido

|  |                     |                                                                                           |                           | 0.0                      | <b>O 1 1</b> |
|--|---------------------|-------------------------------------------------------------------------------------------|---------------------------|--------------------------|--------------|
|  | BUSCA               | Insira o título ou o ISBN                                                                 |                           | Contém                   | O Inicia com |
|  | Buscar assunto      |                                                                                           |                           |                          |              |
|  | Buscar periódico    | Insira o sobrenome do autor                                                               | Insira o nome do a        | utor ou iniciais do nome |              |
|  | Buscar livro        |                                                                                           |                           |                          |              |
|  | Buscar base         | Livros em Portugues                                                                       | ×                         |                          |              |
|  | INSTITUCIONAL       | Acrescente mais um Editor/Fornecedor                                                      | ~                         |                          |              |
|  | Histórico           |                                                                                           |                           |                          |              |
|  | Missão e objetivos  |                                                                                           |                           |                          | Q PESQUISAR  |
|  | Quem participa      |                                                                                           |                           |                          |              |
|  | Documentos          | $\equiv$ 1-50 de 73 resultados                                                            | _                         |                          | Ar-Jos Jos-  |
|  | ACERVO              | _                                                                                         |                           |                          |              |
|  | INFORMATIVOS        | A república no Brasil : trajetórias de vi<br>Exto completo disponível Livros em Portugues | a ditadura [85-228-1357-4 | r]                       |              |
|  | SUPORTE             | Texto completo disponivel Miscellaneous Free e                                            | Books                     |                          |              |
|  | Treinamentos        | A abolição [85-7018-407-7]<br>Duque-Estrada, Osório                                       |                           |                          |              |
|  | Materiais didáticos | Texto completo disponível Livros em Portugues                                             | 1                         |                          |              |

OBS: O quantitativo de resultados na busca dependerá do seu perfil de usuário. No caso de usuário identificado pelo IP da UFAM poderá ter um resultado mais abrangente.

# OUTRA OPÇÃO DE BUSCA DE LIVROS

• Clicar na aba "Buscar assunto" indicado na seta.

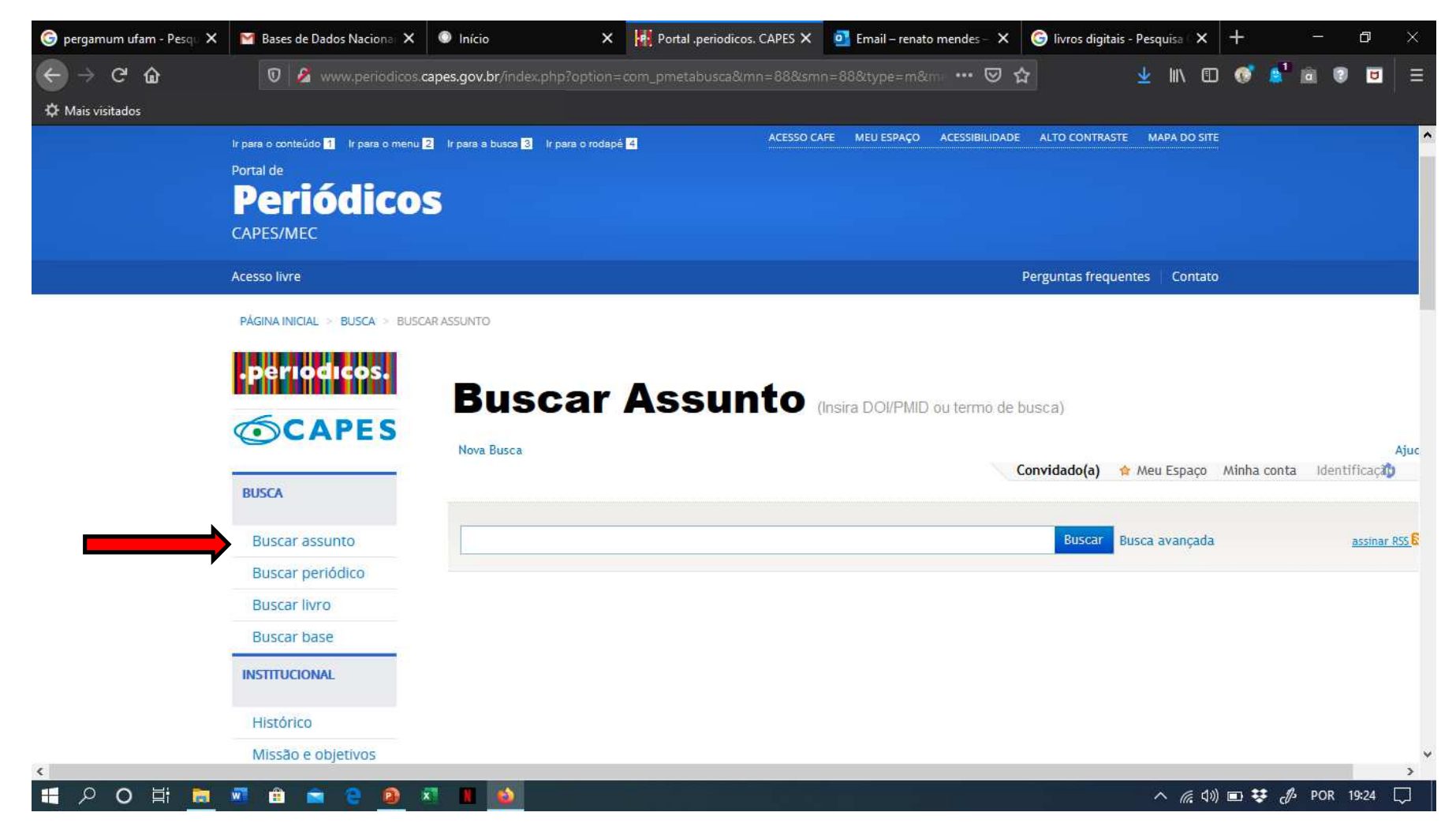

• Clicar em "busca avançada" indicado na seta.

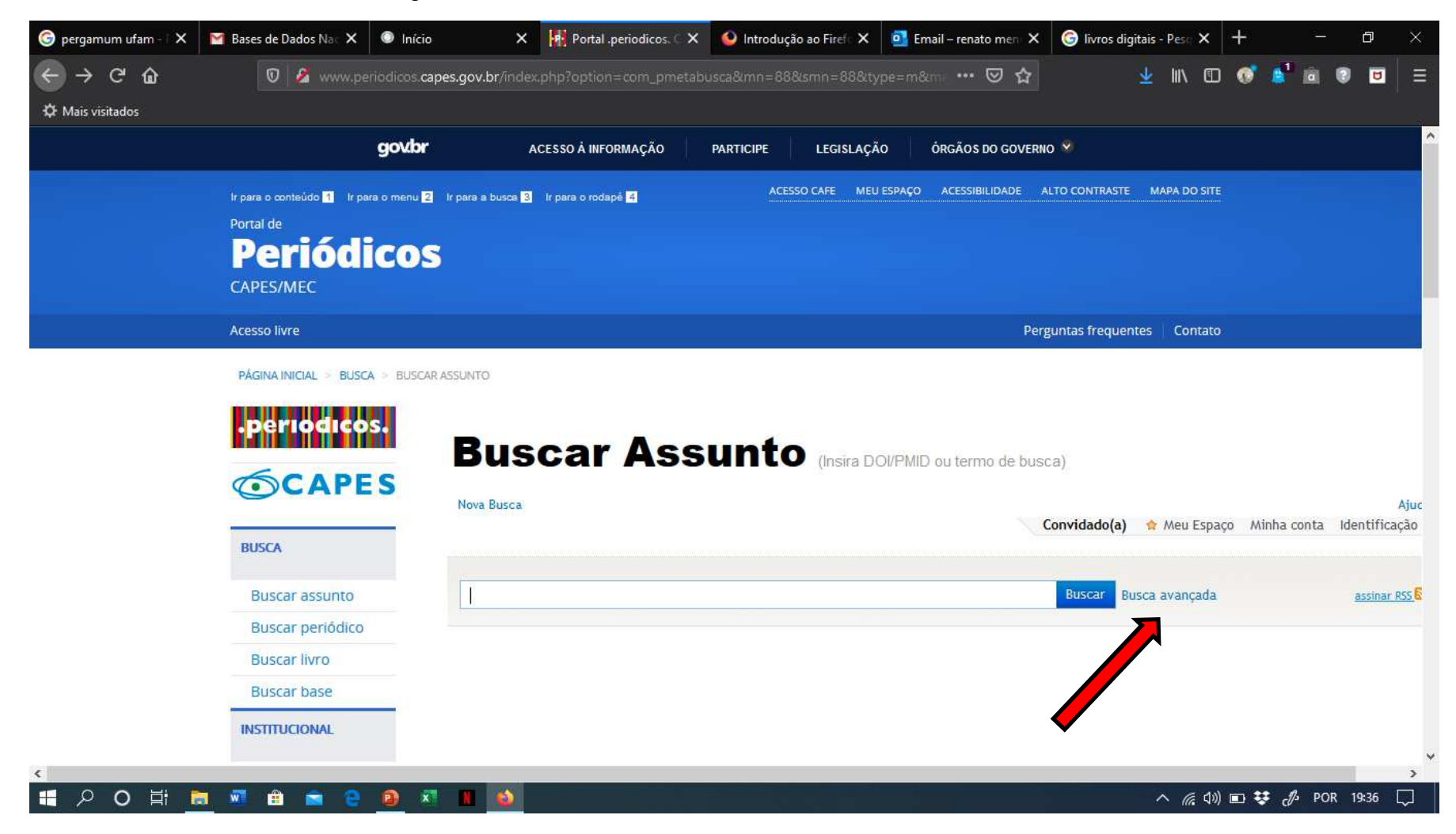

• Preencher a caixa de busca com o nome de uma base de dados (ex: Scielo) e em "Tipo de Material", selecionar "Livros" conforme indicado na seta.

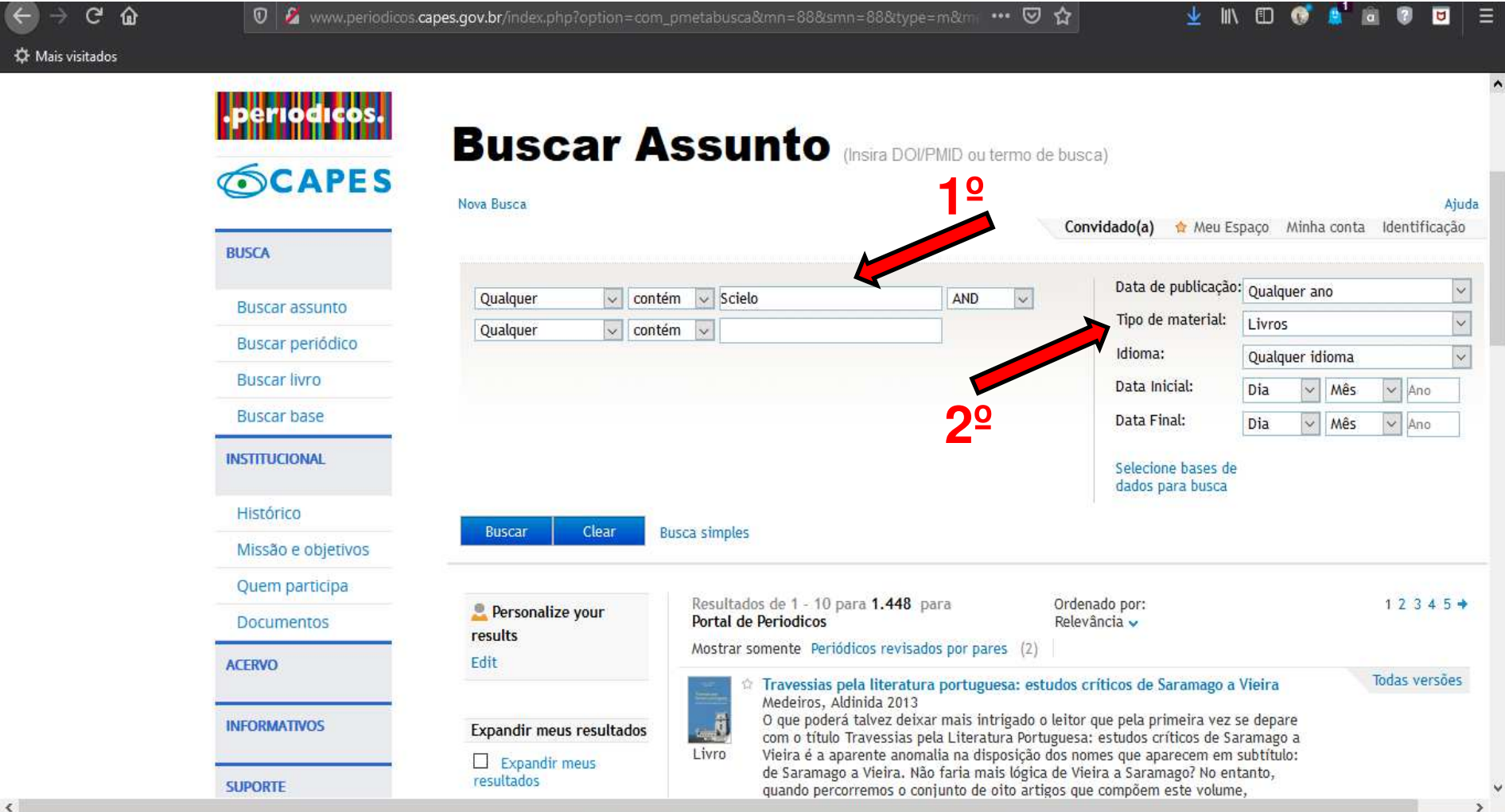

# OUTRA OPÇÃO DE BUSCA POR ÁREA DE CONHECIMENTO

• Clicar na aba "Buscar base".

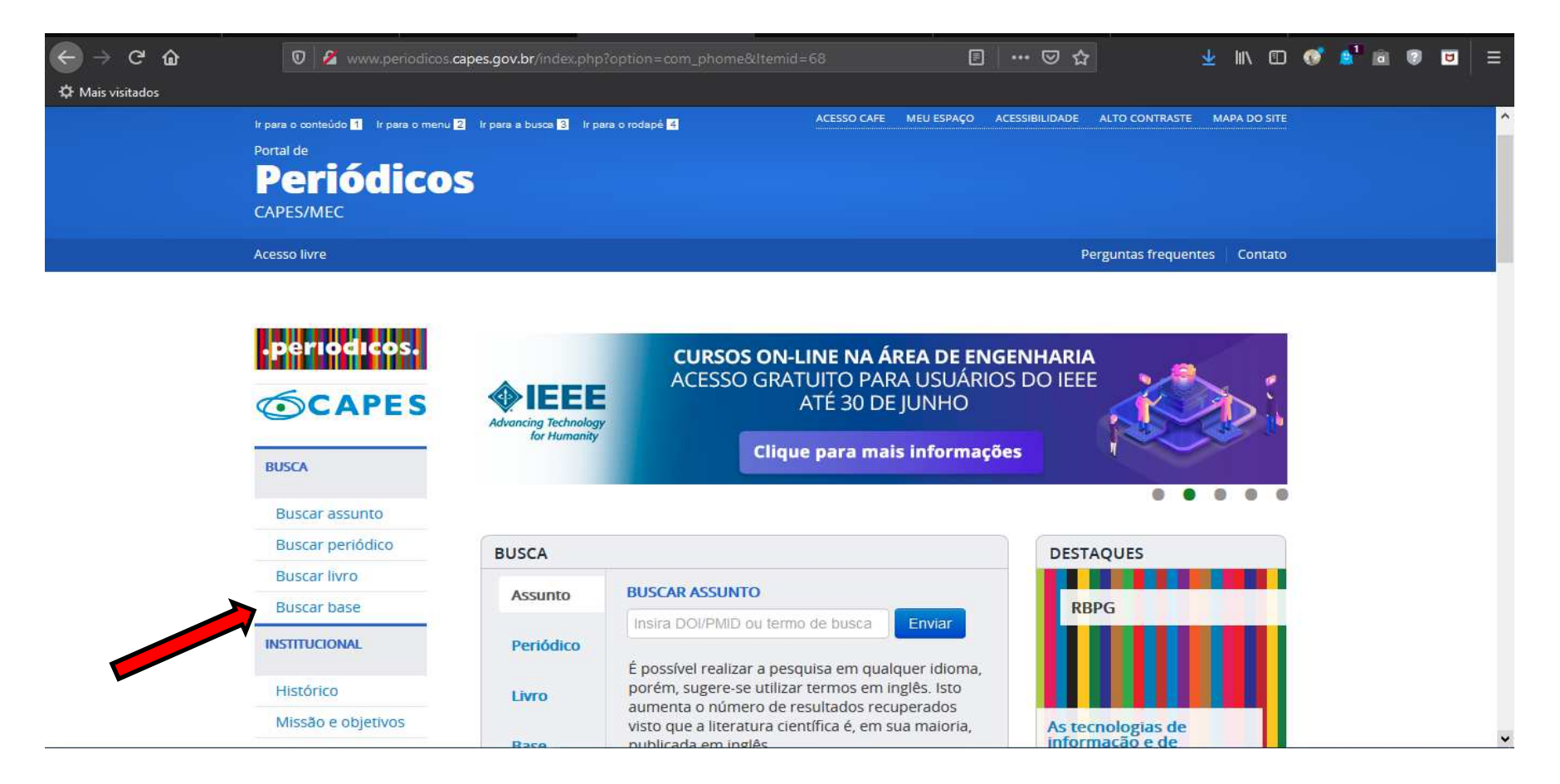

• Clicar em "Busca avançada" conforme indicado na seta.

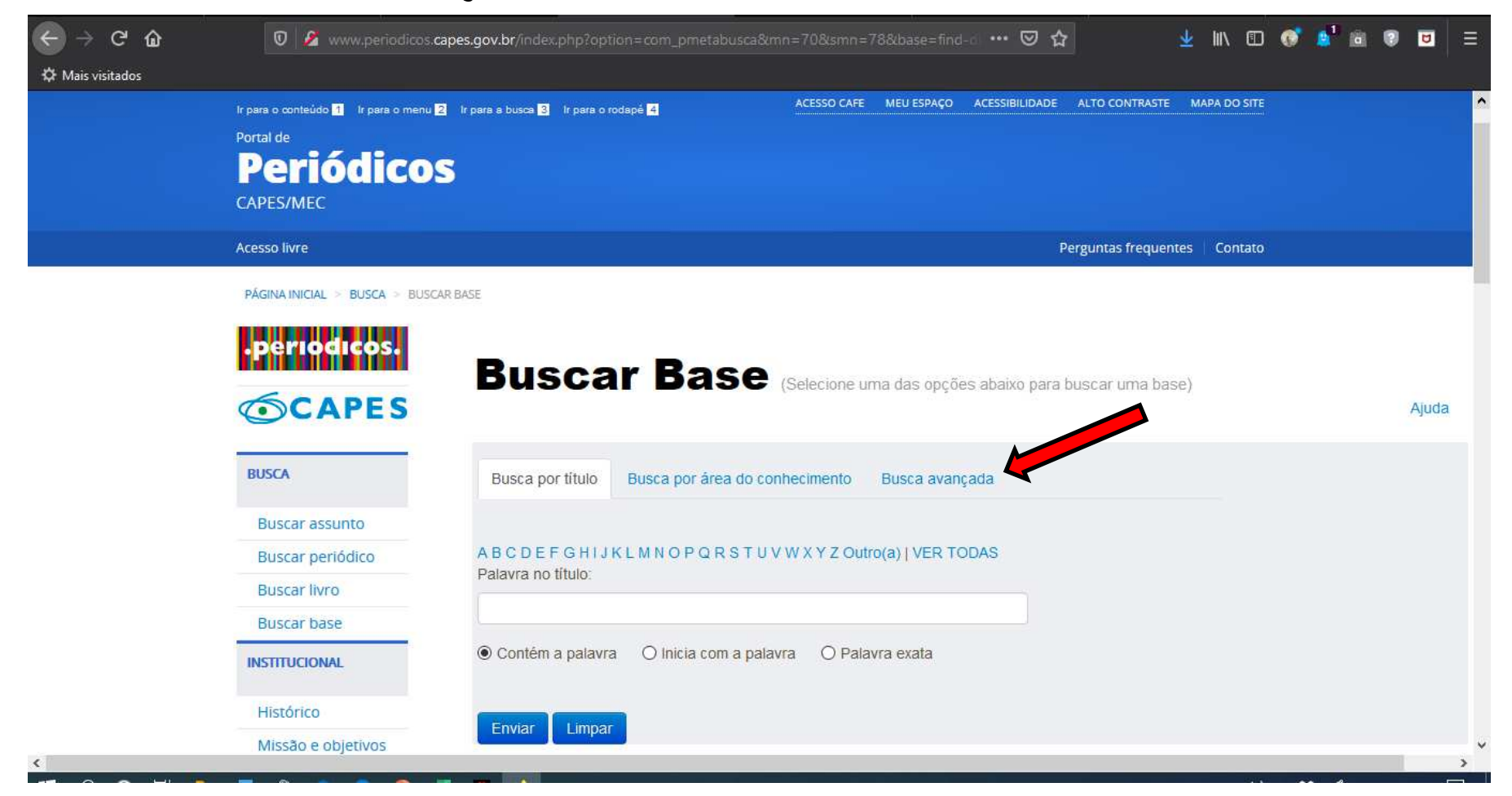

• Filtrar as bases por tipo conforme indicado na seta.

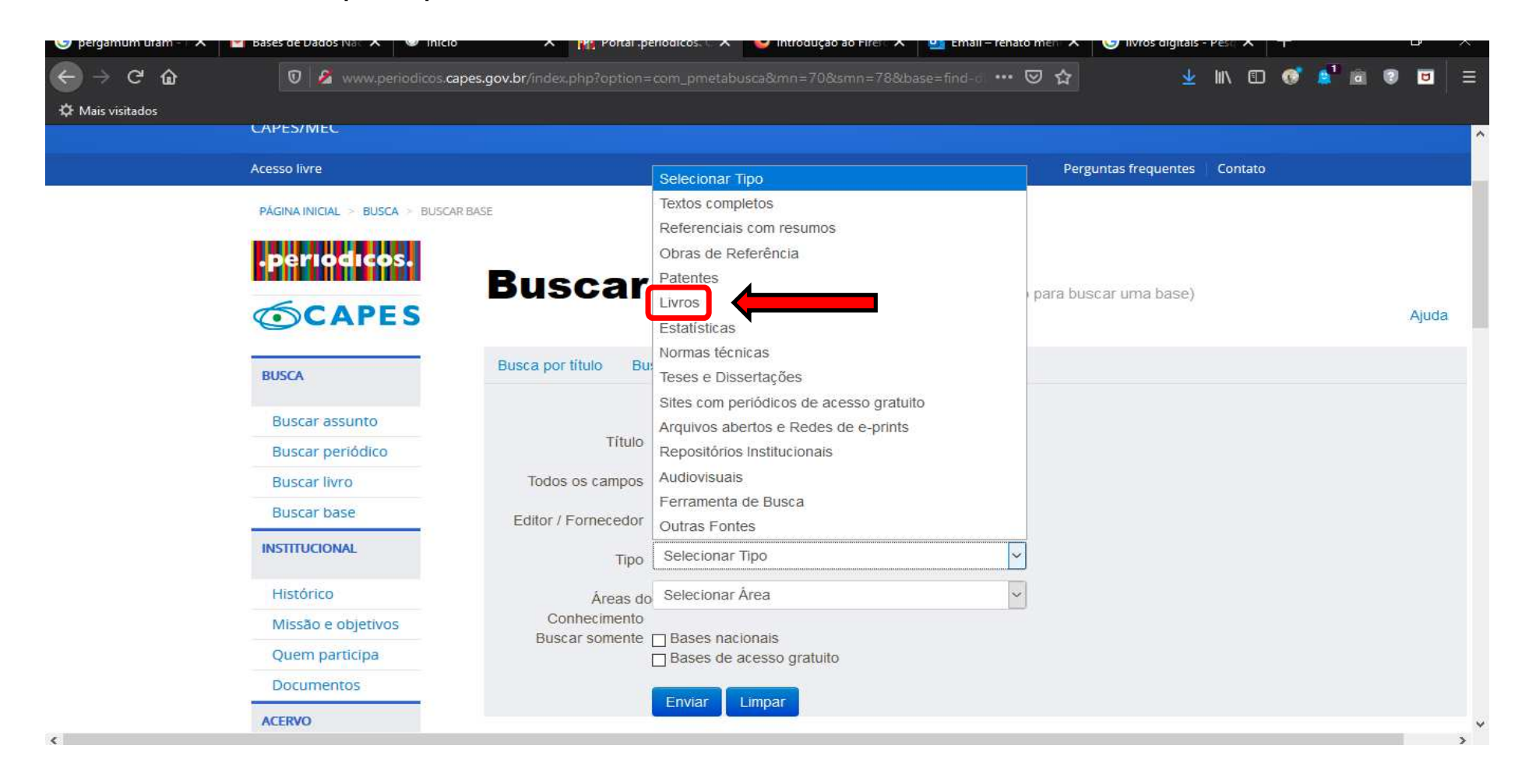

 Selecione área do conhecimento e bases nacionais ou bases de acesso gratuito e clique em enviar.

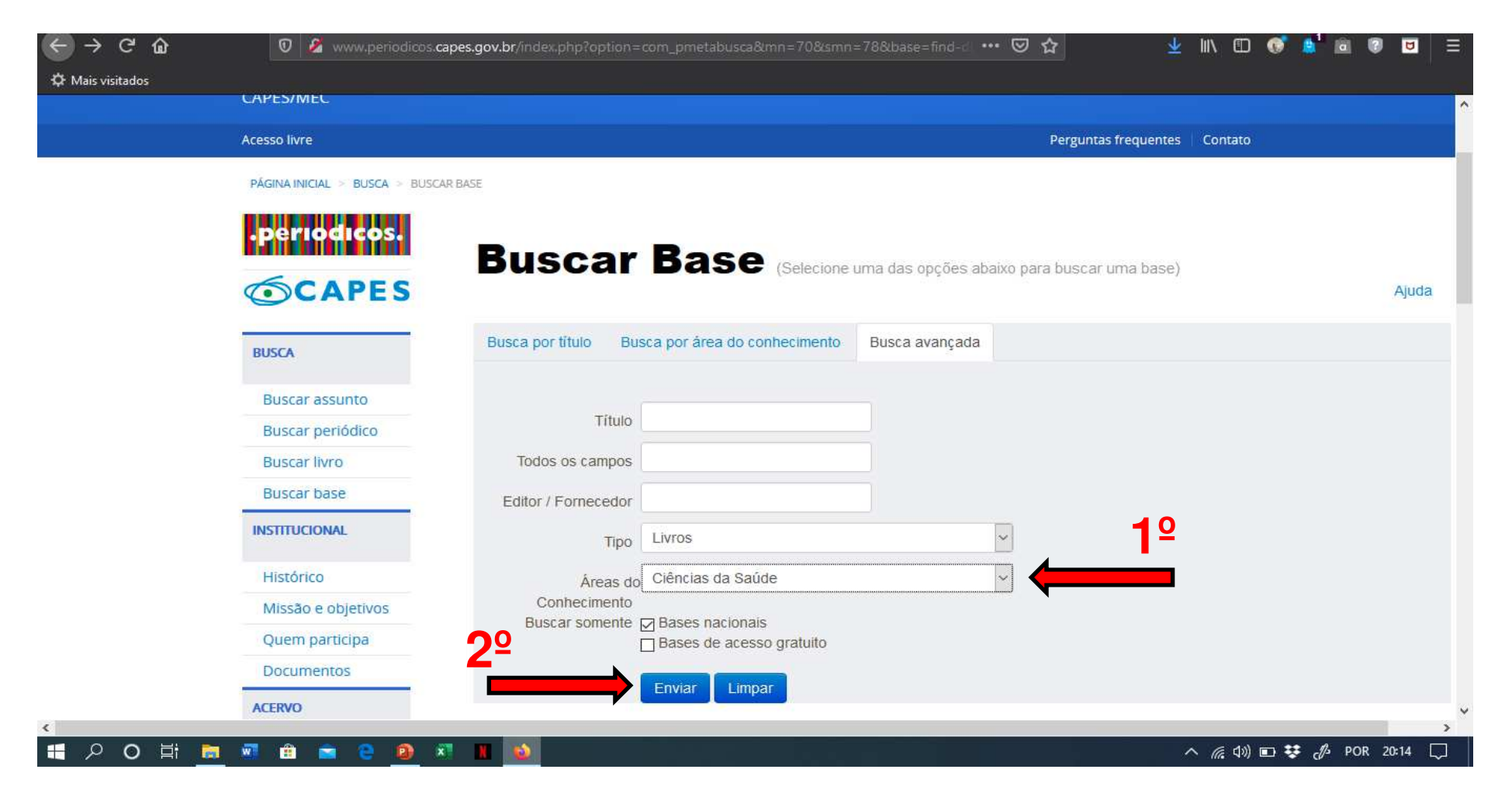

• Resultado da busca: 3 bases encontradas.

| ↔ ♂ ☆            | 🛛 🖉 www.periodicc           | s. <b>capes.gov.br</b> /index.php?option=com_pmetabusca&mn=70&smn=7                                         | 8&base=find-d 🚥 🖸 🏠 👱 💷 🕻                  | D 🞯 💕 🕯            | à 🕐     | U     | <b>=</b> 8 |
|------------------|-----------------------------|----------------------------------------------------------------------------------------------------|--------------------------------------------|--------------------|---------|-------|------------|
| Q Mais visitados | CAPES/MEC                   |                                                                                                    |                                            |                    |         | _     | ^          |
|                  | Acesso livre                |                                                                                                    | Perguntas frequentes Conta                 | to                 |         |       |            |
|                  | PÁGINA INICIAL > BUSCA > BU | ISCAR BASE                                                                                                  |                                            |                    |         |       |            |
|                  | .periodicos.                | Buscar Base (Selecione un                                                                                   | na das opções abaixo para buscar uma base) |                    |         | Ajuda |            |
|                  | BUSCA                       | Você buscou por "Tipo=Livros,Áreas do Conhecimento=Ciências da Saúde,Palavra=BaseBras<br>1 - 3 de 3 Base(s) |                                            | <<<br>Página∵1 d€  | <br>= 1 | >     | >          |
|                  | Buscar assunto              | Nome da base                                                                                                | Тіро                                       |                    | Açõe    | s     | 2          |
|                  | Buscar periódico            | Biblioteca Nacional (Brasil). Acervo Digital 📀                                                              | Livros                                     |                    | 0       |       | -          |
|                  | Buscarlivro                 | Brasil Ministária da Saúda Livras                                                                           | Livros, Outros Fontos                      |                    | 6       |       | 2          |
|                  | Buscar base                 |                                                                                                    |                                            |                    | 0       |       | :          |
|                  | INSTITUCIONAL               | SciELO Livros 📀                                                                                             | Livros                                     |                    | U       |       |            |
|                  | Histórico                   | 1 - 3 de 3 Base(s)                                                                                          |                                            | <<<br>Página: 1 de | <br>≥1  | >:    | *          |
|                  | Missão e objetivos          |                                                                                                    |                                            |                    |         |       |            |
|                  | Quem participa              |                                                                                                    |                                            |                    |         |       |            |
|                  | Documentos                  |                                                                                                    |                                            |                    |         |       |            |
| ٢                | ACERVO                      |                                                                                                    |                                            |                    |         |       | ~          |

# REFERÊNCIA

- BRASIL. Ministério da Educação. Portal de Periódicos CAPES/MEC. Brasília, DF: CAPES/MEC, 2020. Disponível em: <u>http://www.periodicos.capes.gov.br/index.php?option=com\_phome&Itemid=68</u>. Acesso em: 17 maio 2020.
- SOUZA, Elaine Pereira de. [Buscar livros]. Destinatário: Renato de Sena Mendes, Coari, AM, 18 mar. 2020. email.